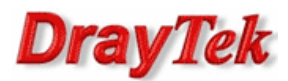

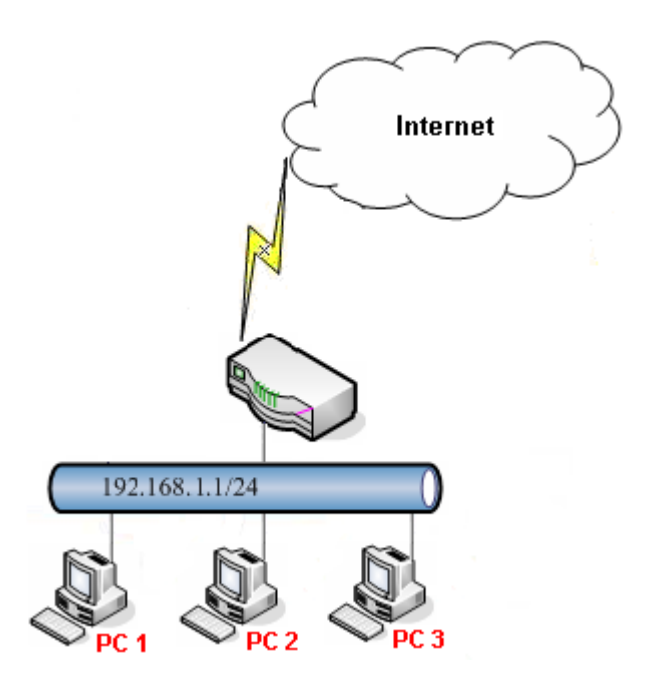

Założenia:

 PC1 (192.168.1.11) ma zablokowaną możliwość nawiązywania nowych połączeń z Internetem codziennie w godzinach 22:00-06:00

Przejdź do zakładki **Object Settings>>IP Object**. Stwórz odpowiedni profil adresu IP.

| Objec | ts Setting >> IP Object |                    |                  |                |                      | 6     |
|-------|-------------------------|--------------------|------------------|----------------|----------------------|-------|
|       | IP Object               |                    |                  |                |                      |       |
|       | 🚯 Add 🔀 Edit 🛅 I        | Delete 🔇 🐼 Refresh |                  |                | Profile Number Limit | : 200 |
|       | Profile                 | Address Type       | Start IP Address | End IP Address | Subnet Mask          |       |
| 1     | PC1                     | Single             | 192.168.1.11     |                |                      |       |
|       |                         |                    |                  |                |                      |       |

| IP Object          | - ×                |
|--------------------|--------------------|
| Profile :          | PC1                |
| Address Type :     | Single 🗸           |
| Start IP Address : | 192 . 168 . 1 . 11 |

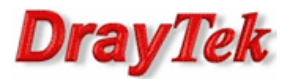

Przejdź do zakładki **System Maintenance>>Time and Date**. Wybierz odpowiednią strefę czasową.

| System Maintenance >> Time and Date |                     |   |  |  |  |
|-------------------------------------|---------------------|---|--|--|--|
| Time and Date                       |                     |   |  |  |  |
|                                     |                     |   |  |  |  |
| Time Type :                         | NTP                 | ~ |  |  |  |
| Server:                             | pool.ntp.org<br>123 |   |  |  |  |
| Port :                              |                     |   |  |  |  |
| Interval :                          | 600                 |   |  |  |  |
| Time Zone :                         | Warsaw              | ٧ |  |  |  |
| Daylight Saving :                   | 🌀 Enable 💿 Disable  |   |  |  |  |

Przejdź do zakładki **Object Setting>>Time Object**. Stwórz odpowiedni profil czasu.

| 0                                                    | Jbjects Setting >> Time Object |                  |                     |          |                             |  |  |  |
|------------------------------------------------------|--------------------------------|------------------|---------------------|----------|-----------------------------|--|--|--|
|                                                      | Time Object                    |                  |                     |          |                             |  |  |  |
| 🚯 Add 🔀 Edit 🍈 Delete 🔊 Refresh Profile Number Limit |                                |                  |                     |          |                             |  |  |  |
|                                                      | Profile Frequen                | uency Start Date | Start Time End Date | End Time | Weekdays                    |  |  |  |
|                                                      | 22_6 Weekdays                  | days 2014-01-01  | 10:00pm 2014-01-01  | 06:00am  | Mon,Tue,Wed,Thu,Fri,Sat,Sun |  |  |  |

| Time Object  | -×                             |
|--------------|--------------------------------|
| Profile :    | 22_6                           |
| Frequency :  | Weekdays 👻                     |
| Start Date : | 2014-01-01                     |
| Start Time : | Hour Min Sec<br>22 v 00 v 00 v |
| End Date :   | 2014-01-01                     |
| End Time :   | Hour Min Sec<br>06 ¥ 00 ¥ 00 ¥ |
| Weekdays :   | Mon, Tue, Wed, Thu, Fr 👻       |

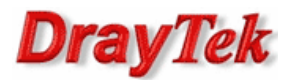

Przejdź do zakładki **Firewall>>Filter Setup>>IP Filter**. Stwórz odpowiednią grupę oraz regułę wybierając wcześniej stworzone profile.

|                            | Add 🔀 Edit 🕅 Dele'                                                                                                    | te 🔇 Refresh 🍲 Mi       | ove Up 🛛 🐣 Move Down  | n              |                 |                    |                  | Profile Number L         |
|----------------------------|----------------------------------------------------------------------------------------------------|-------------------------|-----------------------|----------------|-----------------|--------------------|------------------|--------------------------|
| G                          | Group                                                                                                    |                         | Enable                |                |                 | Comment            |                  |                          |
| I PC                       | C1_filter                                                                                                    |                         | true                  |                |                 |                    |                  |                          |
|                            | 🚯 Add 🔀 Edit 🗻                                                                                                    | Delete 🏈 Refresh 🄇      | a Rename 🍲 Move       | Up 😽 Move Down |                 |                    |                  | Profile Number Limit : 2 |
| Ru                         | ile Enable                                                                                                    | Action                  | Next Group For F      | Syslog         | Source LDAP Gr. | General Firewall . | Source Firewall  | Destination Fire         |
| PC1                        | 1_block true                                                                                                    | block                   |                       | Disable        |                 | 22_6               | PC1              |                          |
|                            |                                                                                                    |                         |                       |                |                 |                    |                  |                          |
|                            | Profile : PC1_block                                                                                                    | k                       |                       |                |                 |                    |                  |                          |
|                            | V Enabl                                                                                                    | le                      |                       |                |                 |                    |                  |                          |
| Blo                        | ock Action : Block                                                                                                    | ~                       |                       |                |                 |                    |                  |                          |
| Ne                         | ext Group :                                                                                                    | ~                       |                       |                |                 |                    |                  |                          |
| THE                        | ski oroup .                                                                                                    | · · ·                   |                       |                |                 |                    |                  |                          |
|                            | SysLog : O Enab                                                                                                    | ole o Disable           |                       |                |                 |                    |                  |                          |
| put                        | Interface : ALL LAN                                                                                                    | s v                     |                       |                |                 |                    |                  |                          |
| put                        | Interface : ALL WAN                                                                                                    | vs v                    |                       |                |                 |                    |                  |                          |
|                            | target has been sper                                                                                                    | rified firewall rules a | re applied to Apy of  | hiect          |                 |                    |                  |                          |
| -                          |                                                                                                    | unca, mewairaica a      | re applied to Airy of | bjoor          |                 |                    |                  |                          |
| F                          | irewall Objects                                                                                                    |                         |                       |                |                 |                    |                  |                          |
| Im                         | e Schedule                                                                                                    |                         |                       |                |                 |                    |                  |                          |
| Ti                         | me Object                                                                                                    |                         |                       |                |                 |                    |                  |                          |
| 1                          | Profile                                                                                                    | Frequency               | Start Date            | Start Time     | End Date        | End Time           | Weekdays         | Edit                     |
| V                          | / 22_6                                                                                                    | Weekdays                | 2014-01-01            | 10:00pm        | 2014-01-01      | 06:00am I          | Non, Tue, Wed, T | ···· 🗶                   |
| Ti                         | ime Group                                                                                                    |                         |                       |                |                 |                    |                  |                          |
| Son                        | vice Protocol                                                                                                    |                         |                       |                |                 |                    |                  |                          |
|                            | vice Protocol                                                                                                    |                         |                       |                |                 |                    |                  |                          |
| 50                         | ervice Type Object                                                                                                    |                         |                       |                |                 |                    |                  |                          |
| Se                         | ervice Type Group                                                                                                    |                         |                       |                |                 |                    |                  |                          |
| nco                        | oming Country Filte                                                                                                    | r                       |                       |                |                 |                    |                  |                          |
| S                          | ource Country Object                                                                                                    | (At most accept 15 c    | ountries)             |                |                 |                    |                  |                          |
| Dut-                       | -going Country Filte                                                                                                    | er                      |                       |                |                 |                    |                  |                          |
| De                         | estination Country Ob                                                                                                    | ject (At most accept    | 15 countries)         |                |                 |                    |                  |                          |
| Sou                        | Irce IP                                                                                                    |                         |                       |                |                 |                    |                  |                          |
| S                          | ource IP Object                                                                                                    |                         |                       |                |                 |                    |                  |                          |
|                            | Profile                                                                                                    | Address Ty              | pe Start I            | P Address      | End IP Addre    | ss Subn            | et Mask          | Edit                     |
| V                          | PC1                                                                                                    | Single                  | 192.16                | 8.1.11         |                 |                    |                  | ×                        |
| 7                          | ource IP Group                                                                                                    |                         |                       |                |                 |                    |                  |                          |
|                            | ource llear Drofile                                                                                                    |                         |                       |                |                 |                    |                  |                          |
| Sc.                        | Juice User Profile                                                                                                    |                         |                       |                |                 |                    |                  |                          |
| So<br>So                   | aurea llaar O                                                                                                    |                         |                       |                |                 |                    |                  |                          |
| So<br>So<br>So             | ource User Group                                                                                                    |                         |                       |                |                 |                    |                  |                          |
| So<br>So<br>So             | ource User Group<br>ource LDAP Group                                                                                                    |                         |                       |                |                 |                    |                  |                          |
| So<br>So<br>So<br>So<br>So | ource User Group<br>ource LDAP Group<br>tination IP                                                                                                    |                         |                       |                |                 |                    |                  |                          |
|                            | ource User Group<br>ource LDAP Group<br>tination IP<br>estination IP Object                                                                             |                         |                       |                |                 |                    |                  |                          |
|                            | ource User Group<br>ource LDAP Group<br>stination IP<br>estination IP Object<br>estination IP Group                                                     |                         |                       |                |                 |                    |                  |                          |
|                            | ource User Group<br>ource LDAP Group<br>tination IP<br>estination IP Object<br>estination IP Group<br>estination DNS Object                             | 1                       |                       |                |                 |                    |                  |                          |
|                            | ource User Group<br>ource LDAP Group<br>stination IP<br>estination IP Object<br>estination IP Group<br>estination DNS Object<br>estination User Profile |                         |                       |                |                 |                    |                  |                          |

3/4

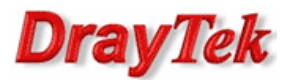

Przejdź do zakładki **Firewall>>Filter Setup>>Default Policy**. Domyślnie router przepuszcza ruch do Internetu, który nie spełnia kryteriów Filtru IP, Filtru Aplikacji, Filtru URL/Kategorii Web.

| Fire | ewall >> Filter : | Setup >> Defaul | t Policy           |                         |           |                |
|------|-------------------|-----------------|--------------------|-------------------------|-----------|----------------|
|      | IP Filter         | IPv6 Filter     | Application Filter | URL/Web Category Filter | QQ Filter | Default Policy |
|      | Use Defaul        | t Policy : Acce | pt                 | v                       |           |                |

Krzysztof Skowina Specjalista ds. rozwiązań sieciowych BRINET Sp. z o.o. <u>k.skowina@brinet.pl</u>